## Setting up E-mail settings for a Toshiba Photocopier

1) Open a web browser and enter the IP into the address bar. You should now see the below page.

| TopAccess       |                        |    |                      |                        |                 |           |                |                |   |  |  |  |  |  | <u>e-Filing</u> |
|-----------------|------------------------|----|----------------------|------------------------|-----------------|-----------|----------------|----------------|---|--|--|--|--|--|-----------------|
|                 |                        |    |                      |                        |                 |           |                |                |   |  |  |  |  |  | Logout          |
| Device          | Device Job Status Logs |    | Registration Counter |                        | User Management |           | nent           | Administration |   |  |  |  |  |  |                 |
|                 |                        |    |                      |                        |                 |           |                |                |   |  |  |  |  |  |                 |
| Device          |                        |    |                      |                        |                 |           |                |                |   |  |  |  |  |  |                 |
|                 |                        |    | Device Inform        | ation                  |                 |           |                |                | 7 |  |  |  |  |  |                 |
|                 |                        |    | Status               |                        | Alerts          |           |                |                |   |  |  |  |  |  |                 |
|                 | Name                   |    | MFP11972             | 000                    |                 |           |                |                |   |  |  |  |  |  |                 |
|                 | Location               |    |                      |                        |                 |           |                |                |   |  |  |  |  |  |                 |
|                 | Copier Model           |    |                      | TOSHIBA e-STUDIO2505AC |                 |           |                |                |   |  |  |  |  |  |                 |
|                 | Serial Number          |    |                      | CFGG37436              |                 |           |                |                |   |  |  |  |  |  |                 |
|                 | MAC Address            |    |                      | 00:80:91:b6:ad:a0      |                 |           |                |                |   |  |  |  |  |  |                 |
|                 |                        |    | Main Memory Size     |                        |                 | 4096 MB   |                |                |   |  |  |  |  |  |                 |
|                 |                        |    | Page Memory Size     |                        |                 | 846 MB    |                |                |   |  |  |  |  |  |                 |
|                 |                        |    | Save as Fil          | e & e-Filing S         | 120827 MB       |           |                |                |   |  |  |  |  |  |                 |
|                 |                        |    | Fax Space            | Available              | 958 MB          |           |                |                |   |  |  |  |  |  |                 |
|                 |                        |    | Contact Inf          | ormation               |                 |           |                | ]              |   |  |  |  |  |  |                 |
|                 | Phone Number           |    |                      |                        |                 |           | ]              |                |   |  |  |  |  |  |                 |
| Finisher        | Message                |    |                      |                        |                 |           |                |                |   |  |  |  |  |  |                 |
| Hole Punch Unit | unch Unit None         |    |                      | Alerts                 |                 |           | Empty in Drawe | r 2 - Please   |   |  |  |  |  |  |                 |
| Fax             | Installed              |    |                      |                        |                 |           |                |                |   |  |  |  |  |  |                 |
| Toner           |                        |    | Paper                |                        |                 |           |                |                |   |  |  |  |  |  |                 |
| Yellow(Y)       | 100                    | %  | Drawer               | Size                   | Thickness A     | Attribute | Capacity       | Level          | ] |  |  |  |  |  |                 |
| Magenta(M)      | 100                    | %  | Drawer 1             | A4                     | Plain N         | lone      | 550            |                | 1 |  |  |  |  |  |                 |
| Cyan(C)         | 1005                   | 16 | Drawer 2             | 320x460                | Plain N         | lone      | 550            |                | ] |  |  |  |  |  |                 |
| Black(K)        | 100                    | %  |                      |                        |                 |           |                |                | - |  |  |  |  |  |                 |

- 2) Select Login in the upper-right corner. The default login details are admin/123456.
- 3) Once logged in, select Administration from the grey navigation menu.
- 4) Next, click on Network. (Located below the Setup title.)
- 5) One the left-hand side select SMTP Client.
- 6) Enter the connection and login details into the corresponding fields. The is a connection test located below the Save button. (This connection test occasionally says Failed when the details are correct. I believe this is only with a specific version of Exchange, so should not be a problem.)
- 7) Once you are happy with the details, click on Save located above the settings.
- 8) If the connection fails even with the correct details then the Certificate Settings will possibly need to be changed. These can be found in Administration -> Security -> Certificate Management. The settings are Signature Algorithm and Public Key. You may need to change the signature to SHA512 and the Key to RSA2048, if not already selected.

## END OF SETTINGS